# **User Guide**

HDMI

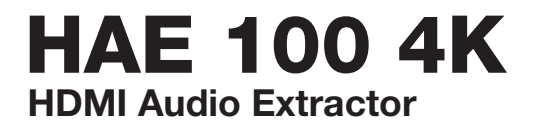

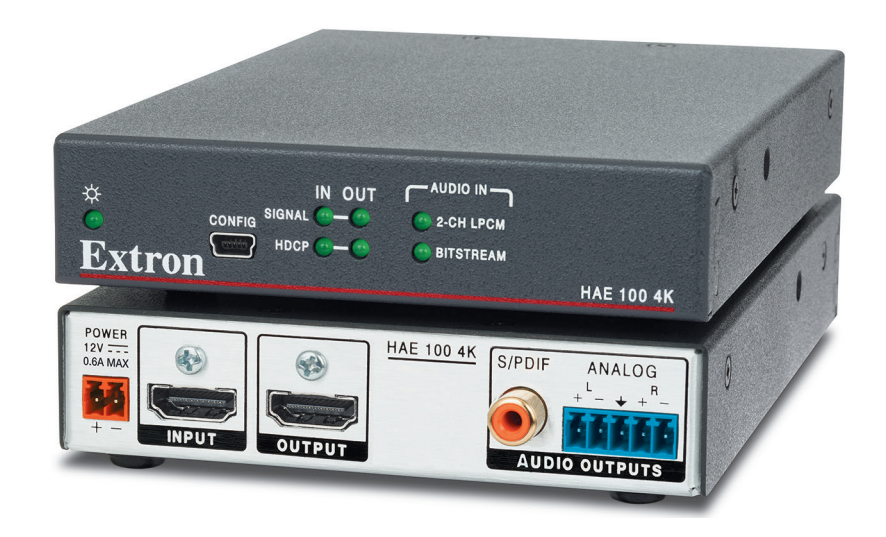

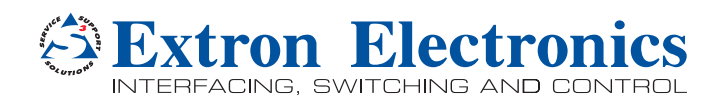

# **Safety Instructions**

#### Safety Instructions • English

- **WARNING:** This symbol, A, when used on the product, is intended to alert the user of the presence of uninsulated dangerous voltage within the product's enclosure that may present a risk of electric shock.
- **ATTENTION:** This symbol, △, when used on the product, is intended to alert the user of important operating and maintenance (servicing) instructions in the literature provided with the equipment.

For information on safety guidelines, regulatory compliances, EMI/EMF compatibility, accessibility, and related topics, see the Extron Safety and Regulatory Compliance Guide, part number 68-290-01, on the Extron website, www.extron.com.

#### Sicherheitsanweisungen • Deutsch

WARNUNG: Dieses Symbol ▲ auf dem Produkt soll den Benutzer darauf aufmerksam machen, dass im Inneren des Gehäuses dieses Produktes gefährliche Spannungen herrschen, die nicht isoliert sind und die einen elektrischen Schlag verursachen können.

**VORSICHT:** Dieses Symbol  $\triangle$  auf dem Produkt soll dem Benutzer in der im Lieferumfang enthaltenen Dokumentation besonders wichtige Hinweise zur Bedienung und Wartung (Instandhaltung) geben.

Weitere Informationen über die Sicherheitsrichtlinien, Produkthandhabung, EMI/EMF-Kompatibilität, Zugänglichkeit und verwandte Themen finden Sie in den Extron-Richtlinien für Sicherheit und Handhabung (Artikelnummer 68-290-01) auf der Extron-Website, www.extron.com.

#### Instrucciones de seguridad • Español

ADVERTENCIA: Este símbolo, ▲, cuando se utiliza en el producto, avisa al usuario de la presencia de voltaje peligroso sin aislar dentro del producto, lo que puede representar un riesgo de descarga eléctrica.

**ATENCIÓN:** Este símbolo, △, cuando se utiliza en el producto, avisa al usuario de la presencia de importantes instrucciones de uso y mantenimiento recogidas en la documentación proporcionada con el equipo.

Para obtener información sobre directrices de seguridad, cumplimiento de normativas, compatibilidad electromagnética, accesibilidad y temas relacionados, consulte la Guía de cumplimiento de normativas y seguridad de Extron, referencia 68-290-01, en el sitio Web de Extron, www.extron.com.

#### Instructions de sécurité • Français

AVERTISSEMENT : Ce pictogramme, Â, lorsqu'il est utilisé sur le produit, signale à l'utilisateur la présence à l'intérieur du boîtier du produit d'une tension électrique dangereuse susceptible de provoquer un choc électrique.

ATTENTION : Ce pictogramme, △, lorsqu'il est utilisé sur le produit, signale à l'utilisateur des instructions d'utilisation ou de maintenance importantes qui se trouvent dans la documentation fournie avec le matériel.

Pour en savoir plus sur les règles de sécurité, la conformité à la réglementation, la compatibilité EMI/EMF, l'accessibilité, et autres sujets connexes, lisez les informations de sécurité et de conformité Extron, réf. 68-290-01, sur le site Extron, www.extron.com.

#### Istruzioni di sicurezza • Italiano

- AVVERTENZA: Il simbolo, ⚠, se usato sul prodotto, serve ad avvertire l'utente della presenza di tensione non isolata pericolosa all'interno del contenitore del prodotto che può costituire un rischio di scosse elettriche.
- **ATTENTZIONE:** Il simbolo, △, se usato sul prodotto, serve ad avvertire l'utente della presenza di importanti istruzioni di funzionamento e manutenzione nella documentazione fornita con l'apparecchio.

Per informazioni su parametri di sicurezza, conformità alle normative, compatibilità EMI/EMF, accessibilità e argomenti simili, fare riferimento alla Guida alla conformità normativa e di sicurezza di Extron, cod. articolo 68-290-01, sul sito web di Extron, www.extron.com.

#### Instrukcje bezpieczeństwa • Polska

- OSTRZEŻENIE: Ten symbol, ▲, gdy używany na produkt, ma na celu poinformować użytkownika o obecności izolowanego i niebezpiecznego napięcia wewnątrz obudowy produktu, który może stanowić zagrożenie porażenia prądem elektrycznym.
- UWAGI: Ten symbol, △, gdy używany na produkt, jest przeznaczony do ostrzegania użytkownika ważne operacyjne oraz instrukcje konserwacji (obsługi) w literaturze, wyposażone w sprzęt.

Informacji na temat wytycznych w sprawie bezpieczeństwa, regulacji wzajemnej zgodności, zgodność EMI/EMF, dostępności i Tematy pokrewne, zobacz Extron bezpieczeństwa i regulacyjnego zgodności przewodnik, część numer 68-290-01, na stronie internetowej Extron, www.extron.com.

#### Инструкция по технике безопасности • Русский

**ПРЕДУПРЕЖДЕНИЕ:** Данный символ, **A**, если указан на продукте, предупреждает пользователя о наличии неизолированного опасного напряжения внутри корпуса продукта, которое может привести к поражению электрическим током.

**ВНИМАНИЕ:** Данный символ, △, если указан на продукте, предупреждает пользователя о наличии важных инструкций по эксплуатации и обслуживанию в руководстве, прилагаемом к данному оборудованию.

Для получения информации о правилах техники безопасности, соблюдении нормативных требований, электромагнитной совместимости (ЭМП/ЭДС), возможности доступа и других вопросах см. руководство по безопасности и соблюдению нормативных требований Extron на сайте Extron:, www.extron.com, номер по каталогу - 68-290-01.

#### 安全说明 • 简体中文

警告: 金产品上的这个标志意在警告用户该产品机壳内有暴露的危险 电压, 有触电危险。

**注意**: △ 产品上的这个标志意在提示用户设备随附的用户手册中有 重要的操作和维护(维修) 说明。

关于我们产品的安全指南、遵循的规范、EMI/EMF的兼容性、无障碍 使用的特性等相关内容,敬请访问 Extron 网站,www.extron.com,参见 Extron 安全规范指南,产品编号 68-290-01。

#### 安全記事 • 繁體中文

警告: 金若產品上使用此符號,是為了提醒使用者,產品機殼內存在著可能會導致觸電之風險的未絕緣危險電壓。

**注意** △ 若產品上使用此符號,是為了提醒使用者,設備隨附的用戶手冊中有 重要的操作和維護(維修)説明。

有關安全性指導方針、法規遵守、EMI/EMF 相容性、存取範圍和相關主題的詳細資 訊,請瀏覽 Extron 網站: www.extron.com, 然後參閱《Extron 安全性與法規 遵守手冊》,準則編號 68-290-01。

#### 安全上のご注意・日本語

警告: この記号 丞 が製品上に表示されている場合は、筐体内に絶縁されて いない高電圧が流れ、感電の危険があることを示しています。

注意: この記号 △ が製品上に表示されている場合は、本機の取扱説明書 に 記載されている重要な操作と保守(整備)の指示についてユーザーの 注意を喚起するものです。

安全上のご注意、法規厳守、EMI/EMF適合性、その他の関連項目に ついては、エクストロンのウェブサイト www.extron.com より Extron Safety and Regulatory Compliance Guide』(P/N 68-290-01) をご覧ください。

#### 안전 지침 · 한국어

경고: 이 기호 ⚠ 가 제품에 사용될 경우, 제품의 인클로저 내에 있는 접지되지 않은 위험한 전류로 인해 사용자가 감전될 위험이 있음을 경고합니다.

**주의:** 이 기호 ⚠ 가 제품에 사용될 경우, 장비와 함께 제공된 책자에 나와 있는 주요 운영 및 유지보수(정비) 지침을 경고합니다.

안전 가이드라인, 규제 준수, EMI/EMF 호환성, 접근성, 그리고 관련 항목에 대한 자세한 내용은 Extron 웹 사이트(www.extron.com)의 Extron 안전 및 규제 준수 안내서, 68-290-01 조항을 참조하십시오.

#### Copyright

© 2016-2019 Extron Electronics. All rights reserved.

#### Trademarks

All trademarks mentioned in this guide are the properties of their respective owners.

The following registered trademarks(®), registered service marks(<sup>SM</sup>), and trademarks(<sup>TM</sup>) are the property of RGB Systems, Inc. or Extron Electronics (see the current list of trademarks on the **Terms of Use** page at **www.extron.com**):

#### Registered Trademarks<sup>(®)</sup>

Extron, AVTrac, Cable Cubby, ControlScript, CrossPoint, DTP, eBUS, EDID Manager, EDID Minder, Flat Field, FlexOS, Global Configurator, Global Scripter, GlobalViewer, Hideaway, Inline, IP Intercom, IP Link, Key Minder, LinkLicense, Locklt, MediaLink, MediaPort, NetPA, PlenumVault, PoleVault, PowerCage, PURE3, Quantum, SoundField, SpeedMount, SpeedSwitch, System *INTEGRATOR*, TeamWork, TouchLink, V-Lock, VersaTools, VN-Matrix, VoiceLift, WallVault, WindoWall, XTP, and XTP Systems

Registered Service Mark<sup>(SM)</sup>: S3 Service Support Solutions

#### Trademarks (TM)

AAP, AFL (Accu-Rate Frame Lock), ADSP (Advanced Digital Sync Processing), Auto-Image, CableCover, CDRS (Class D Ripple Suppression), DDSP (Digital Display Sync Processing), DMI (Dynamic Motion Interpolation), Driver Configurator, DSP Configurator, DSVP (Digital Sync Validation Processing), eLink, EQIP, FastBite, FOX, FOXBOX, IP Intercom HelpDesk, MAAP, MicroDigital, Opti-Torque, ProDSP, QS-FPC (QuickSwitch Front Panel Controller), Room Agent, Scope-Trigger, ShareLink, SIS, Simple Instruction Set, Skew-Free, SpeedNav, Triple-Action Switching, True4K, Vector<sup>™</sup> 4K , WebShare, XTRA, ZipCaddy, and ZipClip

# **FCC Class A Notice**

This equipment has been tested and found to comply with the limits for a Class A digital device, pursuant to part 15 of the FCC rules. The Class A limits provide reasonable protection against harmful interference when the equipment is operated in a commercial environment. This equipment generates, uses, and can radiate radio frequency energy and, if not installed and used in accordance with the instruction manual, may cause harmful interference to radio communications. Operation of this equipment in a residential area is likely to cause interference. This interference must be corrected at the expense of the user.

**NOTE:** This unit was tested with shielded I/O cables on the peripheral devices. Shielded cables must be used to ensure compliance with FCC emissions limits.

For more information on safety guidelines, regulatory compliances, EMI/EMF compatibility, accessibility, and related topics, see the "**Extron Safety and Regulatory Compliance Guide**" on the Extron website.

# **Conventions Used in this Guide**

## **Notifications**

The following notifications are used in this guide:

**ATTENTION:** Attention indicates a situation that may damage or destroy the product or associated equipment.

**NOTE:** A note draws attention to important information.

## **Software Commands**

Commands are written in the fonts shown here:

^ARMerge Scene,,Op1 scene 1,1 ^B51 ^W^C [Ø1]RØØØ4ØØ3ØØØØ4ØØØØ8ØØØ6ØØ[Ø2]35[17][Ø3]

Esc X1 \*X17 \* X20 \* X23 \* X21 CE -

**NOTE:** For commands and examples of computer or device responses mentioned in this guide, the character "Ø" is used for the number zero and "0" is the capital letter "o."

Computer responses and directory paths that do not have variables are written in the font shown here:

Reply from 208.132.180.48: bytes=32 times=2ms TTL=32

C:\Program Files\Extron

Variables are written in slanted form as shown here:

ping xxx.xxx.xxx.xxx -t

SOH R Data STX Command ETB ETX

Selectable items, such as menu names, menu options, buttons, tabs, and field names are written in the font shown here:

From the File menu, select New.

Click the **OK** button.

# **Specifications Availability**

Product specifications are available on the Extron website, **www.extron.com**.

# Contents

| Introduction              |                             |
|---------------------------|-----------------------------|
| About the HAE 10          | 0 4K HDMI Audio Extractor 1 |
| Features                  |                             |
|                           |                             |
| <b>Panels and Cabling</b> |                             |
| Front Panel Featur        | es 3                        |
| Rear Panel Feature        | es and Cabling3             |
| Configuration             |                             |
| EDID Minder               |                             |
| Available EDID.           |                             |
| Setting EDID wit          | h PCS Software7             |
| Audio Input Forma         | t7                          |
| TMDS Output F             | ormat 8                     |
| Color bit depth           | support8                    |
| Hot Plug Detect           | (HPD)                       |
| Input                     |                             |
| Output                    |                             |
| SIS Commands              |                             |
| Connecting a Con          | trol Computer10             |
| Simple Instruction        | Set (SIS) Control 10        |
| Host-to-Interfac          | e Communications 10         |
| Error Responses           | s                           |
| Timeout                   |                             |
| Using the Comr            | nand and Response Table 10  |
| Symbol definitio          | ns 11                       |
| Command and Re            | sponse Table for SIS        |
| Commands                  |                             |
| Reference Informat        | ion 15                      |
| Mounting                  |                             |
| Tabletop Placen           | 15 nent                     |
| Rack Mounting             |                             |
| Under-desk and            | Furniture Mounting          |

| Updating Firmware with Firmware Loader   | 17  |
|------------------------------------------|-----|
| Downloading Extron Firmware Loader       | .17 |
| Installing Firmware Loader               | 17  |
| Downloading Firmware                     | 18  |
| Installing Firmware with Firmware Loader | 19  |
|                                          |     |

Extron Warranty ...... 20

# Introduction

This section covers the following topics:

- About the HAE 100 4K HDMI Audio Extractor
- Features

# About the HAE 100 4K HDMI Audio Extractor

The HAE 100 4K is a one HDMI input, one HDMI output audio de-embedder that extracts the audio from an HDMI signal, including audio from 4K sources. It accepts an HDMI input, extracts the digital audio from the HDMI signal, and provides a digital S/PDIF audio output and an analog stereo audio output. It provides outputs for stereo and dual mono analog audio signals, as well as digital multi-channel or two-channel S/PDIF audio.

It is HDCP compliant, supports data rates up to 10.2 Gbps, and is compatible with video resolutions up to 4K.

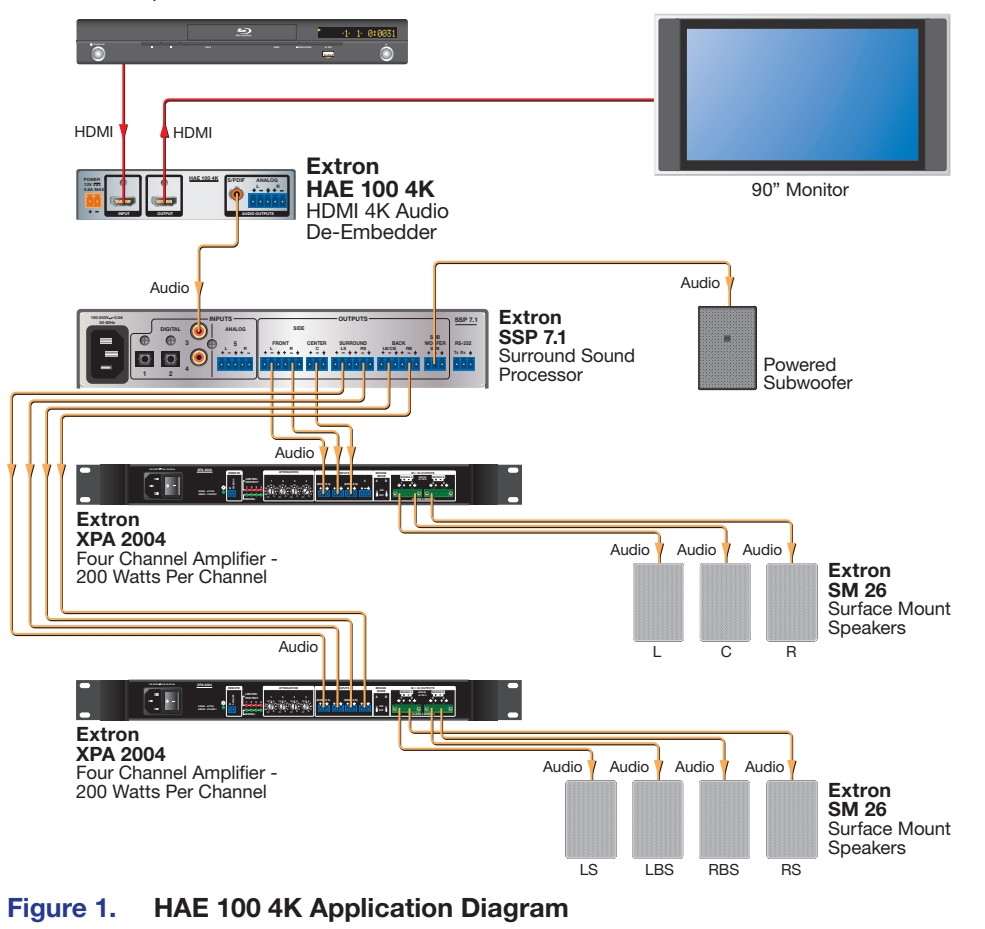

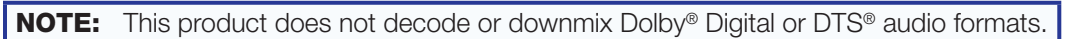

# **Features**

- HDMI audio de-embedding with analog stereo or dual mono, and digital S/PDIF audio outputs — The HAE 100 4K supports analog stereo, dual mono, or two-channel LPCM audio. For audio systems without HDMI, the S/PDIF output supports Dolby or DTS<sup>®</sup> multi-channel surround sound.
- HDMI input
- De-embeds audio with or without HDMI output connected
- **Embedded digital audio output** The HDMI output re-embeds the audio taken from the HDMI input.
- S/PDIF output Allows for digital audio output over a single RCA connector.
- **Analog output** Allows for two channel stereo analog audio output over a 5-pole, 3.5 mm captive screw connector.
- **HDMI audio pass-through** Provides audio signal pass-through for all embedded audio formats on the HDMI output. The embedded audio output can also be muted.
- Supports computer and video resolutions up to 4K, including 1080p/60 Deep Color
- Supported HDMI specification features include data rates up to 10.2 Gbps, Deep Color up to 12-bit, 3D, and CEC pass-through
- EDID Minder automatically manages EDID communication between connected devices — Ensures that the source powers up properly and reliably outputs content for display.
- **HDCP compliant** Prevents the reproduction of copyright protected content.
- User-selectable HDCP authorization Allows the HAE 100 4K to appear HDCP compliant or non-HDCP compliant to the connected source, which is beneficial if the source automatically encrypts all content when connected to an HDCP-compliant device. Protected material is not passed in non-HDCP mode.
- Selectable TMDS output format Allows the output video format, color space, and quantization to be manually configured.
- Automatic HDMI input cable equalization to 50 feet (15 meters) at 4K, or 100 feet (30 meters) at 1080p/60 when used with Extron HDMI Pro cables — Actively conditions incoming HDMI signals to compensate for signal loss when using long cables, low quality cables, or source devices with poor HDMI signal output.
- **Input and Output LEDs** Provide the status of various functions, including signal presence, HDCP authentication, and the de-embedded audio format.
- Front panel USB configuration port One female mini USB type B is used to update the firmware of the product and check the status of the various functions of the product.
- Rack-mountable 1" (2.5 cm) high, quarter rack width metal enclosure
- External universal ENERGY STAR<sup>®</sup> qualified power supply included, replacement part number 70-775-01 — Provides worldwide compatibility, low power consumption, and reduced operating costs.

# Panels and Cabling

This section covers the following:

- Front Panel Features
- Rear Panel Features and Cabling

# **Front Panel Features**

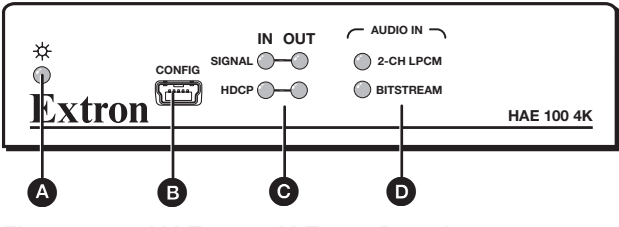

Figure 2. HAE 100 4K Front Panel

A Power LED — The LED indicator lights when the unit is receiving power.

**B** Config port — Use this female type B mini USB to update the firmware, configure various functions of the unit, and view the current status of the unit.

**C** Input and Output LEDs — These four LEDs provide the status of the HDMI input:

- Signal This LED lights when the unit is receiving a signal on the HDMI input.
- **HDCP** This LED lights when the input signal is HDCP encrypted.

Audio input LEDs — These two LEDs provide the status of the various HDMI and audio input functions:

- **2-CH PCM** This LED lights when the incoming embedded audio signal is a 2-channel Digital LPCM audio format.
- Bitstream This LED lights when the incoming embedded audio signal is a Dolby Digital or DTS audio format.

# **Rear Panel Features and Cabling**

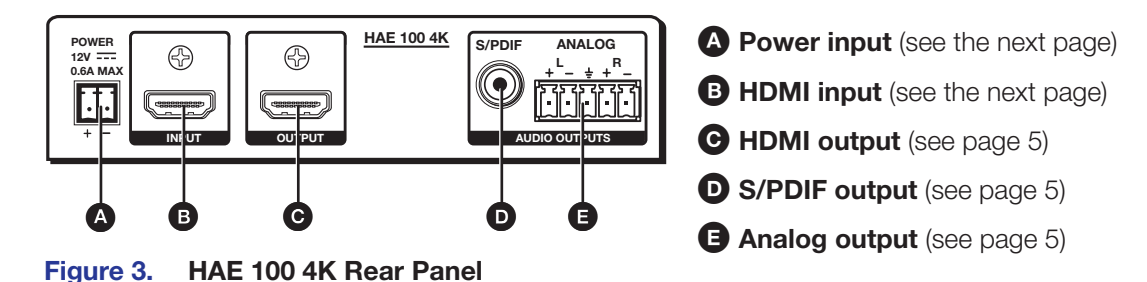

HAE 100 4K • Panels and Cabling

3

A Power input — Connect the provided power supply to the 3.5 mm, 2-pole captive screw power receptacle (see figure 4).

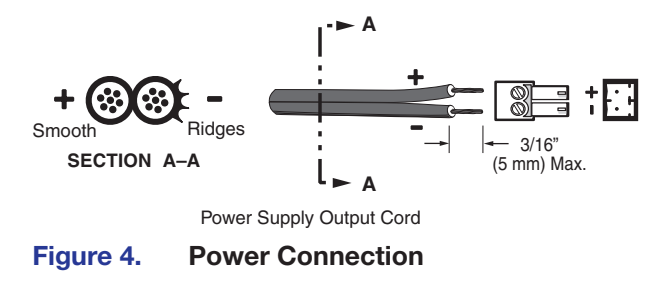

## **ATTENTION:**

- The length of the exposed wires in the stripping process is critical. The ideal length is 3/16 inches (5 mm). Any longer and the exposed wires may touch, causing a short circuit between them. Any shorter and the wires can be easily pulled out even if tightly fastened by the captive screws.
- La longueur des câbles exposés est primordiale lorsque l'on entreprend de les dénuder. La longueur idéale est de 5 mm (3/16 inches). S'ils sont un peu plus longs, les câbles exposés pourraient se toucher et provoquer un court circuit. S'ils sont un peu plus courts, ils pourraient sortir, même s'ils sont attachés par les vis captives.
- Always use a power supply supplied by or specified by Extron. Use of an unauthorized power supply voids all regulatory compliance certification and may cause damage to the supply and the end product.
- Utilisez toujours une source d'alimentation fournie par Extron. L'utilisation d'une source d'alimentation non autorisée annule toute conformité réglementaire et peut endommager la source d'alimentation ainsi que l'unité.
- If not provided with a power supply, this product is intended to be supplied by a power source marked "Class 2" or "LPS" and rated at 12 VDC and a minimum of 1.0 A.
- Si ce produit ne dispose pas de sa propre source d'alimentation électrique, il doit être alimenté par une source d'alimentation de classe 2 ou LPS et paramétré à 12 V et 1.0 A minimum.
- Unless otherwise stated, the AC/DC adapters are not suitable for use in air handling spaces or in wall cavities. The power supply is to be located within the same vicinity as the Extron AV processing equipment in an ordinary location, Pollution Degree 2, secured to the equipment rack within the dedicated closet, podium, or desk.
- Sauf mention contraire, les adaptateurs AC/DC ne sont pas appropriés pour une utilisation dans les espaces d'aération ou dans les cavités murales. La source d'alimentation doit être située à proximité de l'équipement de traitement audiovisuel dans un endroit ordinaire, avec un degré 2 de pollution, fixé à un équipement de rack à l'intérieur d'un placard, d'une estrade, ou d'un bureau.
- The installation must always be in accordance with the applicable provisions of National Electrical Code ANSI/NFPA 70, article 725 and the Canadian Electrical Code part 1, section 16. The power supply shall not be permanently fixed to building structure or similar structure.
- Cette installation doit toujours être en accord avec les mesures qui s'applique au National Electrical Code ANSI/NFPA 70, article 725, et au Canadian Electrical Code, partie 1, section 16. La source d'alimentation ne devra pas être fixée de façon permanente à une structure de bâtiment ou à une structure similaire.

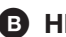

**B** HDMI input – Connect an HDMI input source into this female HDMI type A connector.

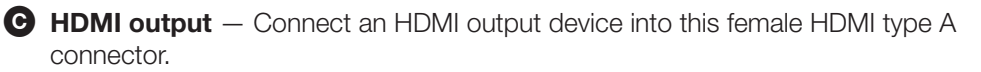

**NOTES:** 

- It is not required to connect an HDMI output device to extract audio from the HDMI input device.
- The HDMI output passes all audio formats, regardless of configuration. The embedded audio output can also be muted through SIS command.
- If the HDMI input signal is HDCP encrypted, the HDMI output signal will also be encrypted. If the HDMI input signal is not HDCP encrypted, the output signal will not be encrypted.
- If the HDMI input signal is HDCP encrypted and the HDMI output device is not HDCP compliant, the unit outputs a green screen.

S/PDIF audio output — Connect an S/PDIF audio output device into this female RCA connector. This connector outputs digital S/PDIF audio formats (2-channel LPCM, Dolby Digital, or DTS).

**NOTE:** The audio format present on this output is determined by the content on the source device.

Analog audio output — Connect an audio output device to this 5-pole 3.5 mm captive screw connector (see figure 5). This connector outputs a 2-channel stereo analog audio format.

**NOTE:** By default, this output is configured for stereo audio. It can be configured for dual mono audio using PCS (see **PCS Software** on page 16) or SIS commands (see **SIS Commands** on page 10).

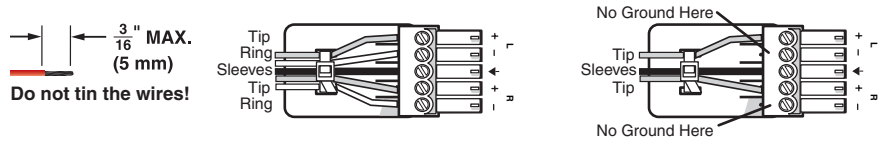

Balanced Audio Output

Figure 5. Analog Output Connector Wiring

#### **ATTENTION:**

- Connect the sleeve to the ground (Gnd) terminal. Connecting the sleeve to a negative (-) terminal will damage the audio output circuits.
- Connectez le manchon à la terminaison terre (Gnd). Connecter le manchon à une terminaison négative (-) endommagera les circuits de la sortie audio.

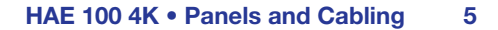

**Unbalanced Audio Output** 

# Configuration

To ensure that the sink devices can handle the signal provided, the following HAE 100 4K features can be configured using SIS commands (see the next section, **SIS Commands**, on page 10 for instructions). This section provides information on:

- EDID Minder
- Audio Input Format
- Output Compatibility Correction
- HDCP

# **EDID Minder**

EDID Minder allows a source device connected to the HAE 100 4K input to continuously see the EDID of a sink device, even if the sink is not physically connected. An EDID file can also be assigned to the HDMI input, emulating a sink device with the desired characteristics.

By default, the EDID is set to 720p @ 60 Hz with 2-channel audio.

# **Available EDID**

The table at the bottom of this page lists all available EDID options, which include:

- 12 factory-loaded EDID Factory EDID is categorized by rate type (IT or CE). Each entry in the table has two audio versions: one for 2-Ch LPCM audio, and one for S/PDIF audio. The audio input format setting determines which version is active.
- **1 output slot** that is automatically populated by EDID from the connected sink device. The EDID of the sink device is stored automatically upon hot plug detection (HDP).

**NOTE:** When the sink is removed or power to the HAE 100 4K is cycled, the EDID is removed from the slot. The EDID is replaced with the default value until a new sink is detected and a new EDID is stored.

• **2 user slots** that can be manually populated with EDID imported by the user. These two slots are available for storing imported EDID files. These slots contain the default EDID until they are overwritten by the imported files. The imported files remain in the slots until they are overwritten or the unit is reset.

NOTE: In the table below, ∞ is the SIS symbol representing the EDID file number (1 through 15). To change the EDID, enter the following SIS command (see SIS Commands on page 10 for details on entering SIS commands):
 Esc A \* ∞ EDID ← (where ∞ = a (default EDID) or the desired EDID file number).

```
(where \mathbf{\underline{K6}} = 9 [default EDID] or the desired EDID file number)
```

| X6 | Native<br>Resolution | Refresh<br>Rate | Rate<br>Type | Video<br>Format | Audio          | Notes |
|----|----------------------|-----------------|--------------|-----------------|----------------|-------|
| 1  | 1280 x 800           | 60 Hz           | IT           | HDMI            |                |       |
| 2  | 1440 x 900           | 60 Hz           | IT           | HDMI            |                |       |
| 3  | 1600 x 900           | 60 Hz           | IT           | HDMI            | 2-Ch or S/PDIF |       |
| 4  | 1680 x 1050          | 60 Hz           | IT           | HDMI            |                |       |
| 5  | 1920 x 1200          | 60 Hz           | IT           | HDMI            |                |       |

| X6 | Native<br>Resolution | Refresh<br>Rate | Rate<br>Type | Video<br>Format | Audio           | Notes                                                                                          |
|----|----------------------|-----------------|--------------|-----------------|-----------------|------------------------------------------------------------------------------------------------|
| 6  | 2560 x 1440          | 60 Hz           | IT           | HDMI            |                 |                                                                                                |
| 7  | 2560 x 1600          | 60 Hz           | IT           | HDMI            |                 |                                                                                                |
| 8  | 720p                 | 50 Hz           | CE           | HDMI            |                 |                                                                                                |
| 9  | 720p                 | 60 Hz           | CE           | HDMI            | 2-Ch or S/PDIF  | Default EDID                                                                                   |
| 10 | 1080p                | 50 Hz           | CE           | HDMI            |                 |                                                                                                |
| 11 | 1080p                | 60 Hz           | CE           | HDMI            |                 |                                                                                                |
| 12 | 4K/UHD               | 60 Hz           | CE           | HDMI            |                 |                                                                                                |
| 13 | Output (Auton        | natic) - Pop    | oulated I    | by EDID fro     | om sink device. | Automatically populated with EDID from connected sink devices.                                 |
| 14 | User Slot 1 - N      | Manually po     | pulated      | d by user/F     | PCS.            | Manually populated by the                                                                      |
| 15 | User Slot 2 - N      | Manually po     | pulated      | by user/F       | PCS.            | user using PCS software (see<br><b>page 16</b> ) or SIS commands<br>(see page <b>page 10</b> ) |

# Setting EDID with PCS Software

EDID settings and other HAE 100 4K features can be configured using PCS software (see **PCS Software** on page 16).

# **Audio Input Format**

The audio input format determines which audio formats are specified in the assigned EDID, as well as whether or not the analog audio output is active.

There are two audio input format options, which can be configured through SIS commands:

- 2-Channel LPCM (default)
- S/PDIF, which also disables the analog audio output

See the table below for details:

| Audio Input<br>Format | Supported Audio Formats                                                                                                    | Active Audio<br>Output(s) |
|-----------------------|----------------------------------------------------------------------------------------------------|---------------------------|
| 2-Ch LPCM             | LPCM 2-Channel, 16/20/24 bit depths, 32/44.1/48 kHz sampling                                                                                                    | Analog Audio<br>& S/PDIF  |
| S/PDIF                | <ul> <li>LPCM 2-Channel, 16/20/24 bit depths, 32/44.1/48 kHz sampling</li> <li>Dolby Digital (AC-3) 6-Channel, 640k mbr, 32/44.1/48 kHz sampling</li> <li>DTS 7-Channel, 1536k max bit rate, 44.1/48 kHz sampling</li> </ul> | S/PDIF only               |

# **Output Compatibility Correction**

EDID Minder manages the EDID stored at the HDMI input and presented to the source device. However, additional functionality may be required to ensure that all output devices remain compatible with the signal from the source.

The HAE 100 4K scans and monitors the EDID of the sink device connected to the HDMI output. It determines the interface (DVI or HDMI) and color depth, and uses that information to adjust the signal so that it is compatible with the output device.

# **TMDS Output Format**

The TMDS output format has three components:

- Video format either DVI or HDMI
- Color space RGB 4:4:4, YUV 4:2:2, or YUV 4:4:4
- Quantization range either full (0-255) or limited (16-235)

To set the TMDS output format, use the SIS commands shown on **page 13**.

By default, the output format is configured for Auto, which automatically forces RGB 4:4:4 Full. The video format depends on the source signal and the sink capabilities.

**NOTE:** When the source signal is detected as 4K/UHD @ 60 Hz with YUV 4:2:0 (based on AVI infoframe data), it passes unaltered, overriding the TMDS output format setting. If the TMDS output format is changed while the signal is passing, the setting is applied, but with no observable change. The TMDS output format will resume as configured when the source signal changes to a signal other than 4K/UHD @ 60 Hz with YUV 4:2:0.

Other TMDS output formats, which can be set using the **Output TMDS Format** SIS command on page 13, include:

- DVI RGB 4:4:4
- HDMI YUV 4:4:4 Limited
- HDMI RGB 4:4:4 Full
- HDMI YUV 4:2:2 Limited
- HDMI RGB 4:4:4 Limited

## **Color bit depth support**

If the incoming signal uses deep color but the sink device does not support it, the color depth is truncated to the next best color depth, as reported in the sink EDID. The options are:

- 12-bit > 10-bit
- 12-bit > 8-bit
- 10-bit > 8-bit

This feature can be set to always force 8-bit, using the **Output Color Bit Depth** SIS command on page 13.

# **Hot Plug Detect (HPD)**

The HAE 100 4K monitors HPD on each HDMI output to determine if a new sink has been connected. If necessary, the signal for that output is modified in response to the EDID of the connected device.

# HDCP

## Input

The HAE 100 4K input authenticates HDCP with the source device if the source requires HDCP encryption. The authentication process is repeated whenever the stored EDID is changed or updated.

HDCP support can be disabled using the **Input HDCP Authorization** SIS Command on page 13.

# Output

The output is authenticated and encrypted according to the configured HDCP output mode (see output modes below). If the output requires encryption but the connected sink device cannot be authenticated, the HAE 100 4K outputs a green screen.

## **HDCP** output modes

- **Follow input** Output is always authenticated but only encrypted when required by input. HDMI authentication is continuous. DVI authentication occurs for a maximum of 10 seconds, then fails. This is the default mode.
- Always encrypt output Output is always authenticated and encrypted. HDMI authentication is continuous. DVI authentication occurs for a maximum of 10 seconds, then fails.
- Follow Input (with continuous DVI trials) Output is always authenticated but only encrypted when required by input. Both HDMI and DVI authentication are continuous.
- Always encrypt output (with continuous DVI trials) Output is always authenticated and encrypted. Both HDMI and DVI authentication are continuous.

# **SIS Commands**

This section provides information on:

- Connecting a Control Computer
- Simple Instruction Set (SIS) Control
- Command and Response Table for SIS Commands

# **Connecting a Control Computer**

Connect a control PC to the front panel config port using a USB cable (see "Front Panel Features" on page 3). Remote communications are via SIS commands (see page 12). Use a communication utility, such as Extron DataViewer, to send SIS commands and view the responses.

# **Simple Instruction Set (SIS) Control**

# **Host-to-Interface Communications**

SIS commands consist of one or more characters per field. No special characters are required to begin or end a command sequence. When a command is valid, the interface executes the command and sends a response to the host device. All responses from the interface to the host end with a carriage return and a line feed (CR/LF =  $\leftarrow$ ), which signals the end of the response character string. A string is one or more characters.

## **Error Responses**

When the HAE 100 4K receives a valid SIS command, it executes the command and sends a response to the host device. If the HAE 100 4K is unable to execute the command because the command is invalid or it contains invalid parameters, it returns an error response to the host.

The error response codes and their descriptions are as follows:

- E10 Invalid command
- E13 Invalid parameter

# Timeout

Pauses of 10 seconds or longer between command ASCII characters result in a timeout. The command operation is aborted with no other indication.

## Using the Command and Response Table

The "**Command and Response Table for SIS Commands**" is on page 13. Command and response examples are shown throughout the table. Symbols are used throughout the table to represent variables in the command and response fields. Use the ASCII to HEX conversion table on the next page with the command and response table.

| A     | SCI | l to | HE) | (C | onve | ersi | on T | able | e  | Esc | 1B | CR | ØD | LF  | ØA |
|-------|-----|------|-----|----|------|------|------|------|----|-----|----|----|----|-----|----|
| Space | 2Ø  | !    | 21  | "  | 22   | #    | 23   | \$   | 24 | %   | 25 | &  | 26 | "   | 27 |
| (     | 28  | )    | 29  | *  | 2A   | +    | 2B   | ,    | 2C | -   | 2D | .  | 2E | /   | 2F |
| Ø     | ЗØ  | 1    | 31  | 2  | 32   | 3    | 33   | 4    | 34 | 5   | 35 | 6  | 36 | 7   | 37 |
| 8     | 38  | 9    | 39  | :  | 3A   | ;    | 3B   | <    | 3C | =   | 3D | >  | 3E | ?   | 3F |
| @     | 4Ø  | А    | 41  | В  | 42   | C    | 43   | D    | 44 | E   | 45 | F  | 46 | G   | 47 |
| H     | 48  | Ι    | 49  | J  | 4A   | K    | 4B   | L    | 4C | M   | 4D | N  | 4E | 0   | 4F |
| P     | 5Ø  | Q    | 51  | R  | 52   | S    | 53   | Т    | 54 | U   | 55 | V  | 56 | W   | 57 |
| X     | 58  | Υ    | 59  | Ζ  | 5A   | ] [  | 5B   | \    | 5C | ]]  | 5D | ^  | 5E | _   | 5F |
| •     | 6Ø  | а    | 61  | b  | 62   | c    | 63   | d    | 64 | e   | 65 | f  | 66 | g   | 67 |
| h     | 68  | i    | 69  | j  | 6A   | k    | 6B   | 1    | 6C | m   | 6D | n  | 6E | ō   | 6F |
| р     | 7Ø  | q    | 71  | r  | 72   | s    | 73   | t    | 74 | u   | 75 | V  | 76 | w   | 77 |
| x     | 78  | y    | 79  | Z  | 7A   | {    | 7B   |      | 7C | }   | 7D | ~  | 7E | Del | 7F |

# Symbol definitions

- = Space
- = Carriage return with line feed
- Carriage return with no line feed (used interchangeably with the pipe character, |)
- | = Pipe (vertical bar) character (used interchangeably with the carriage return with no line feed character, ←)
- **Esc** = Escape key (used interchangeably with the <W> key)
- **x1** = Input audio status:

  - 1 = S/PDIF Bitstream audio detected
  - 2 = 2-Ch LPCM detected
- **x2** = Video mute:
  - Ø = off (default)
  - 1 = video only
  - 2 = video + sync
- **X3** =  $\emptyset$  = off, disabled or not detected
  - 1 =on, enabled, or detected
- **X4** = Output HDCP mode:
  - Ø = Encrypt as required by input. Continuous trials for HDMI sinks, attempt for 10s on DVI sinks (then fail) (default)
  - 1 = Always encrypt. Continuous trials for HDMI sinks, attempt for 10s on DVI sinks (then fail).
  - 2 = Encrypt as required by input. Continuous trials for HDMI and DVI sinks.
  - 3 = Always encrypt. Continuous trials for HDMI and DVI sinks.
- **xs** = Output TMDS format:
  - $\mathbf{Ø} = Auto (default)$ 
    - 1 = DVI RGB 444 Full
    - 2 = HDMI RGB Full
    - 3 = HDMI RGB Limited
    - 4 = HDMI YUV 444 Limited
    - 5 = HDMI YUV 422 Limited
- **X6** = Slot # on EDID lookup table (1-15), default = 8 (see table on **page 6**)
- **EXT** = 128 or 256 Byte EDID raw HEX (text form) from currently assigned EDID
- Native resolution and refresh rate from currently assigned EDID
   Ex: 1920x1080 @60 Hz
- **x9** = Output color bit depth:
  - Ø= auto based on sink EDID (default) 1= force 8-bit/color

- **X10** = Verbose mode:
  - $\emptyset = clear/none$ 
    - 1 = verbose mode (default)
    - 2 = tagged responses for queries
    - 3 = verbose mode and tagged responses for queries
- **X11** = Input audio type
  - 1 = 2-Ch LPCM (default)
  - 2 = S/PDIF supported formats
- **X12** = Analog audio output configuration:
  - 1 = Stereo (default)
  - 2 = Dual Mono
- X13 = Device name

**NOTE:** The name is a text string of up to 24 characters drawn from the alphabet (A-Z), digits (0-9), and minus sign/hyphen (-). No blank or space characters are permitted as part of a name. The first letter must a letter, and the last character must not be a minus sign/hyphen. The factory default is "HAE-100-4K".

- **X14** = Audio output:
  - 1 = Analog output
  - 2 = S/PDIF output
  - 3 = HDMI (embedded) output
- **X15** = Input HDCP status:
  - $\mathbf{Ø} = \mathbf{No}$  active video source detected
  - 1 = Video detected without HDCP (not encrypted)
  - 2 = Video detected with HDCP (encrypted)
- **X16** = Output HDCP status:
  - $\mathbf{Ø} = No sink detected$ 
    - 1 = Non-HDCP sink detected (sink is not HDCP compliant)
    - 2 = HDCP sink detected not encrypted
    - 3 = HDCP sink detected and encrypted
- **X17** = Output 5V mode:
  - Ø = Auto

**NOTE:** 5 V is enabled when a source with 5 V is present; otherwise, it is off.

1 = 5 V always enabled (default)

# **Command and Response Table for SIS Commands**

| Command                          | ASCII<br>Command       | Response<br>(unit to host)                                    | Additional Description                                         |
|----------------------------------|------------------------|---------------------------------------------------------------|----------------------------------------------------------------|
|                                  | (host to unit)         |                                                               |                                                                |
| Signal status                    | <b>—~</b>              |                                                               |                                                                |
| Input/Output Signal Status       | <u>Esc</u> ØLS←        |                                                               |                                                                |
|                                  | _                      | Sig <u> x3</u> ● <u>x3</u> ←                                  | Verbose mode 2/3                                               |
| Input HDCP Status                |                        | <u> x15</u> ←<br>HdcpI <u> x15</u> ←                          | Verbose mode 2/3                                               |
| Output HDCP Status               |                        | <u>X16</u> ←                                                  | Verbose mode 2/3                                               |
|                                  |                        | Hdcp0 <mark>X16</mark> ◀┛                                     |                                                                |
| Input Audio Status               | 1S                     | AudIX1                                                        | 2 = 2Ch Audio, $1 =$ Multi-Ch audio,<br>0 = no audio           |
| Video                            |                        |                                                               |                                                                |
| Video Mute                       | X2B                    | Vmtx2                                                         |                                                                |
| Video Mute Status                | В                      | <u>x2</u> +-<br>Vmtx2+-                                       | Verbose mode 2/3                                               |
| Input HDCP Authorization         |                        | HdcpE <mark>X3</mark> ←                                       |                                                                |
| HDCP Authorization Status        |                        | <mark>∑3</mark> ←J<br>HdcpE <mark>X3</mark> ←J                | Verbose mode 2/3                                               |
| Output HDCP Mode                 |                        | HdcpS <mark>⊠4</mark>                                         |                                                                |
| Output HDCP Mode Status          |                        | Σ4<br>HdcpSΣ4                                                 | Verbose mode 2/3                                               |
| Output TMDS Format               | Esc X5VTP0             | Vtpo <mark>X5</mark> ◀┛                                       |                                                                |
| Output TMDS Format Status        | Esc VTP0               | <u>x5</u> ←J<br>Vtpo <u>X5</u> ←J                             | Verbose mode 2/3                                               |
| Output Color Bit Depth           | EscVX9BITD-            | BitdV⊠←                                                       |                                                                |
| Output Color Bit Depth Status    | Esc VBITD -            | X9                                                            | Verbose mode 2/3                                               |
|                                  |                        | BitdVx9◀┛                                                     |                                                                |
| Set Output Hot-Plug Mode (5V)    | EscMX17HPLG←           | HplgM <mark>X17</mark> ◀┛                                     |                                                                |
| Output Hot-Plug Mode (5V) Status | Esc MHPLG <del>-</del> | <u>X17</u> <b>←</b> J<br>HplgM <u>X17</u> <b>←</b> J          |                                                                |
| Audio                            |                        |                                                               |                                                                |
| Set Input Audio Format           | EscIX11AFMT            | AfmtI <u>X11</u> ←                                            | X11 = 1 (2-Ch LPCM – default),<br>2 (S/PDIF supported formats) |
| View Input Audio Format          | Esc IAFMT <del>←</del> | <u> X11</u> <b>←  </b><br>Afmt     <del>X</del> 11 <b>←  </b> | Verbose mode 2/3                                               |
| Set Analog Output Configuration  |                        | AfmtOX12+                                                     | X12 = 1 (stereo – default), 2 (dual mono)                      |
| View Analog Output Configuration | EscOAFMT <del>-</del>  | <u>x12</u> ←J<br>Afmt0 <u>x12</u> ←J                          | Verbose mode 2/3                                               |
| Audio Mute Per Output            | X14 <sup>*</sup> X3Z   | Amt <u>X14</u> * <mark>X3</mark> ←                            | <b>X14</b> = 1 (analog), 2 (S/PDIF), 3 (HDMI)                  |
| Audio Mute All Outputs           | <b>X</b> 3Z            | Amt <mark>x3</mark> ◀┛                                        |                                                                |
| View Audio Mute Status           | Z                      | <u>X3●X3</u> ● <u>X3</u> ←<br>Amt <u>X3</u> ●X3●X3←           | Analog • S/PDIF • HDMI<br>Verbose mode 2/3                     |

| Command                                  | ASCII<br>Command<br>(host to unit) | Response<br>(unit to host)                                                      | Additional Description                               |
|------------------------------------------|------------------------------------|---------------------------------------------------------------------------------|------------------------------------------------------|
| EDID Minder                              |                                    |                                                                                 |                                                      |
| Assign EDID Slot to Input                | EscAX6EDID-                        | EdidAx6                                                                         |                                                      |
| View EDID Assignment                     | Esc AEDID -                        | x6←<br>EdidA <mark>x6</mark> ←                                                  | Verbose mode 2/3                                     |
| View EDID in HEX format                  |                                    | <u>₩7</u>                                                                       | HEX data from currently assigned EDID                |
| View EDID Native Rate<br><i>Example:</i> |                                    | <u>x</u> 8 <b>←</b><br>1080P@60.0Hz                                             |                                                      |
| Info/Other                               |                                    |                                                                                 |                                                      |
| Information                              | I                                  | AudI <u>X3</u> ●Sig <u>X3●X3</u><br>●HdcpI <u>X15</u> ●HdcpO <u>X16</u> ←       | Input audio, input/output signal,<br>and HDCP status |
| Set Verbose Mode                         | Esc X10CV                          | Vrb <mark>X10</mark> ◀┛                                                         |                                                      |
| Verbose Mode Status                      | EscCV <del>←</del>                 | <u>X10</u> ←<br>Vrb <u>X10</u> ←                                                | Verbose mode 2/3                                     |
| Set Unit Name                            | Esc X13CN-                         | Ipn• <mark>X13</mark> ◀┛                                                        |                                                      |
| Set Unit Name to Default                 | Esc●CN←                            | Ipn•HAE-100-4K <b>≁</b>                                                         |                                                      |
| View Unit Name                           | EscCN←                             | X13 <b>←</b>                                                                    |                                                      |
| Query Part Number                        | Ν                                  | 60-1542-01                                                                      |                                                      |
| Query Model Name                         | 11                                 | HAE-100-4K <b>←</b><br>Inf01*HAE-100-4K <b>←</b>                                | Verbose mode 2/3                                     |
| Query Model Description                  | 21                                 | HDMI Audio<br>De-Embedder <b>←</b><br>Inf02*HDMI Audio De-<br>Embedder <b>←</b> | Verbose mode 2/3                                     |
| Query Firmware Version                   | Q                                  | x.xx                                                                            |                                                      |
| Query Firmware Version with Build        | *Q                                 | x.xx.xxxx                                                                       |                                                      |

# **Reference** Information

This section contains mounting information and updating firmware methods. Topics in this section include:

- Mounting
- PCS Software
- Updating Firmware with Firmware Loader

# Mounting

## **Tabletop Placement**

Attach the four provided rubber feet to the bottom of the unit and place it in any convenient location.

# **Rack Mounting**

## **UL Guidelines for Rack Mounting**

The following Underwriters Laboratories (UL) guidelines are relevant to the safe installation of these products in a rack:

- Elevated operating ambient temperature If the unit is installed in a closed or multi-unit rack assembly, the operating ambient temperature of the rack environment may be greater than room ambient temperature. Therefore, install the equipment in an environment compatible with the maximum ambient temperature (TMA = +122 °F, +50 °C) specified by Extron.
- 2. Reduced air flow Install the equipment in the rack so that safe operation and adequate air flow is provided to the unit.
- **3.** Mechanical loading Mount the equipment in the rack so that a hazardous condition is not achieved due to uneven mechanical loading.
- Circuit overloading Connect the equipment to the supply circuit and consider the
  effect that circuit overloading might have on overcurrent protection and supply wiring.
  Consider the equipment nameplate ratings when addressing this concern.
- 5. Reliable earthing (grounding) Maintain reliable grounding of rack-mounted equipment. Pay particular attention to supply connections other than direct connections.

## **Rack Mounting Procedure**

These units can be mounted an optional rack systems listed on the website (see **www.extron.com**). To mount the unit on a rack shelf, follow the instructions provided with the shelf accessories.

## **Back of the Rack Mounting Procedure**

The HAE 100 4K can be mounted to the rear of a rack using an optional back of rack mounting kit (see **www.extron.com**). The kit allows the product to be vertically mounted to the front or rear rack supports and face either the front or the rear of the rack. To mount the unit, follow the instructions provided with the kit.

## **Under-desk and Furniture Mounting**

Mount the unit under a desk or podium, using the included under-desk mounting kit. Follow the instructions provided with the kit.

# **PCS Software**

The PCS software application can be used to configure the HAE 100 4K.

# **Downloading PCS**

| Extron Download Cer                                                                                                    | iter × +                          |                                                                                                    |                         |                                                                                                    | _                                               |
|----------------------------------------------------------------------------------------------------|-----------------------------------|----------------------------------------------------------------------------------------------------|-------------------------|----------------------------------------------------------------------------------------------------|-------------------------------------------------|
| ( @ www.extron.com/                                                                                                    | lownload/software.aspx?material   | =2&tab=download&s=dc07                                                                                   | ⊽ C <sup>e</sup> Search | ☆ 自 ♥                                                                                                    | <b>↓ ☆ ⊝</b> =                                  |
|                                                                                                    | TTON Ele                          |                                                                                                    |                         | s3<br>800<br>Seach                                                                                                 | Login   Sign up<br>Support Hotline<br>.633.9876 |
| Download Home<br>Software<br>Dante Controller<br>DSP Configurator                                                                              | Download Ce<br>Software (77 files | enter                                                                                                    |                         | Search                                                                                                    |                                                 |
| Software<br>Global Configurator<br>Global Configurator<br>Professional<br>GUI Configurator<br>GUI Designer<br>IP Intercom HelpDesk<br>Software |                                   | Dante Controller<br>Configuration Software for Dante-Enabl<br>Audio Products                             | led                     | DSP Configurator Software<br>DSP Application Software                                                              |                                                 |
| PCS<br>XTP System Configuration<br>Software<br>Control System Drivers<br>Firmware<br>HID Modules                                               |                                   | Global Configurator<br>Free Configuration Software for TouchLi<br>MediaLink, and IP Link Control Systems | ink,                    | Global Configurator Plus and Gl<br>Configurator Professional<br>Powerful Configuration Software<br>Control Systems | iobal<br>9 for AV                               |

### Figure 6. Software on the Extron Website

- 1. On the Extron website, click the **Download** tab (see figure 6, **1**).
- 2. From the left sidebar, click the **Software** link (see figure 6, 2). A list of available software opens.
- **3.** Navigate to PCS (see figure 7, **1**), and click **Download** link on the right (see figure 7, **2**).

|                                       | ALL                   | #     | A    | В    | С     | D     | E      | F      | G     | н     | E      | J    | к    | LM          | N            | 0         | P  | R            | S | Т   | U             | V    | w   | x                    | Y       | Z |         |
|---------------------------------------|-----------------------|-------|------|------|-------|-------|--------|--------|-------|-------|--------|------|------|-------------|--------------|-----------|----|--------------|---|-----|---------------|------|-----|----------------------|---------|---|---------|
| Archives                              |                       |       |      |      |       |       |        |        |       |       |        |      |      |             |              |           |    |              |   |     |               |      |     |                      |         |   |         |
| Please con                            | sult R                | elea  | se N | lote | s foi | r imp | oorta  | ant c  | omp   | patib | oility | info | rmat | ion ar      | d his        | tory.     |    |              |   |     |               |      |     |                      |         |   |         |
|                                       |                       |       |      |      |       |       | 8      |        |       |       |        |      |      |             |              |           |    |              |   |     |               |      |     |                      |         |   |         |
| Descriptio                            | n                     |       |      |      |       |       |        |        |       |       |        |      |      | Part        | Num          | ber       | Ve | rsion        |   |     | Date          | Ê    |     | Size                 | •       | 0 |         |
| Description<br>PCS Upor<br>Product Co | n<br>lated<br>nfigura | ation | Sof  | twar | e for | a va  | ariety | / of s | stanc | lalor | ne pr  | odu  | cts. | Part<br>79- | Num<br>562-0 | ber<br>)1 | Ve | rsion<br>3.4 | J | an. | Date<br>14, 1 | 2016 | 5 9 | <b>Siz</b> e<br>97.3 | e<br>MB | 2 | ownload |

## Figure 7.PCS on the Extron Website

4. Submit any required information to start the download.

# **Using PCS**

- 1. Connect a control PC to the HAE 100 4K front panel Config port (see figure 2, <sup>(B)</sup>, on page 3).
- 2. Open the PCS software on the control PC. Click Start > Programs > Extron Electronics > Extron Product Configuration Software > Extron Product Configuration Software.

**NOTE:** The PCS Help File contains complete information about using the program to configure the HAE 100 4K.

# **Updating Firmware with Firmware Loader**

To upload and update firmware for the HAE 100 4K, download the new firmware to a connected computer and upload the firmware with the Extron Firmware Loader utility.

## **Downloading Extron Firmware Loader**

- 1. On the Extron **website**, click the **Download** tab (see figure 6, **①**, on the previous page).
- 2. From the left sidebar, click the **Software** link (see figure 6, **2**). A list of available software opens.
- 3. Navigate to Firmware Loader (see figure 8, 1).

| ALL # A B C D F G H I J K                                            | L M N O            | P Q R   | S T U V W    | x y z              |
|----------------------------------------------------------------------|--------------------|---------|--------------|--------------------|
| Archives                                                             |                    |         |              |                    |
| Please consult Release Notes for important compatibility information | ition and history. |         |              |                    |
| Description                                                          | Part Number        | Version | Date         | Size               |
| Firmware Loader Updated                                              | 79-508-01          | 5.2     | Jan. 7, 2015 | 13.4 MB 👗 Download |
| Extron Firmware Loader is a computer software application that       |                    |         |              |                    |
| allows you to update Extron products with field-upgradable           |                    |         |              |                    |
| firmware. The software supports firmware updates to Extron           |                    |         |              |                    |
| products connected via USB, serial (RS-232), or addressable on       |                    |         |              |                    |
| your local area network (LAN). 🕨 Learn More                          |                    |         |              |                    |
|                                                                      |                    |         |              |                    |

## Figure 8. Firmware Loader on the Extron Website

- 4. Click the **Download** link on the right (see figure 8, **2**).
- 5. Submit any required information to start the download.

## **Installing Firmware Loader**

- 1. Once Firmware Loader has been downloaded, run the .exe file from the location where the file was saved. The installation window opens.
- **2.** Follow the instructions on the installation screens to install Firmware Loader on the computer.

# **Downloading Firmware**

| Extron Download Cer                                                                                                    | ter × +                                                             |                                                                                  |                    |            |                                               |        |
|----------------------------------------------------------------------------------------------------|---------------------------------------------------------------------|----------------------------------------------------------------------------------|--------------------|------------|-----------------------------------------------|--------|
| www.extron.com/d                                                                                                    | lownload/software.aspx?material=2&tab=download&ts=dc07              |                                                                                  | ☆ 自                |            | • <b>∲</b>                                    | Ξ      |
|                                                                                                    | TTON Electronics                                                    |                                                                                  |                    | s3<br>800. | Login   Sign up<br>Support Hotlin<br>633.9876 | e<br>B |
| Products Training                                                                                                    | Markets Tech Library Company Download                               |                                                                                  | Si                 | earch      | a                                             |        |
| Download Home Software Dante Controller DSP Configurator Software Global Configurator Global Configurator Global Configurator Glut Designer IP Intercom HelpDesk Software PCS VTB Surface Configuration | Download Center<br>Firmware (153 files)                             | K         L         M         N         O         P           stion and history. | Q R S T U V W      | XY         | Z                                             |        |
| Software                                                                                                    | Description                                                         | Part Number                                                                      | Version Date       | Size       |                                               |        |
| Firmware Pilot Modules                                                                                                    | Annotator<br>Firmware for the Annotator<br>Release Notes            | 19-2153-50                                                                       | 2.26 Mar. 11, 2014 | 3.3 MB     | 🛓 Download                                    |        |
| Resources<br>GUI Design Resources<br>TouchLink Touchpanel<br>Themes                                                                                                    | Annotator 300<br>Firmware update for Annotator 300<br>Release Notes | 49-202-01                                                                        | 1.02 Mar. 27, 2015 | 42.4 MB    | 🛓 Download                                    |        |
| Architectural Design<br>Resources                                                                                                    | AVT 100N                                                            | 19-1532-01                                                                       | 2.05 Jan. 24, 2008 | 1.9 MB     | 🛓 Download                                    | -      |

### Figure 9. Downloading Firmware from the Extron Website

- 1. On the Extron website, click the **Download** tab (see figure 9, **1**).
- 2. From the left sidebar, click the Firmware link (2).
- 3. Navigate to HAE 100 4K.
- **4.** Ensure the available firmware version is a later version than the current one on the device.

**NOTE:** The firmware release notes are a PDF file that provides details about the changes between different firmware versions. The file can be downloaded from the same page as the firmware.

- 5. Click the **Download** link on the right.
- 6. Submit any required information to start the download. Note where the file is saved.
- 7. Run the executable file (.exe file extension) and follow the on-screen instructions to place the firmware file and release notes on the PC. Note where the file is saved.

## Installing Firmware with Firmware Loader

- **1.** Connect the host device to the front panel USB port.
- 2. Open Firmware Loader and establish a connection between the computer and the device. The Add Device... dialog box opens.

| 📥 Add Device             |                     | ×        |  |  |
|--------------------------|---------------------|----------|--|--|
| Identify Target Device   |                     |          |  |  |
| Device Name:             | HAE 100 4K          |          |  |  |
| Connection Method:       | USB                 | <b>-</b> |  |  |
| Available Devices:       | Extron USB Device_0 | •        |  |  |
|                          |                     | Connect  |  |  |
| Device Name: HAE         | 100 4K 🖌            |          |  |  |
| New Firmware File (Optio | nal)                |          |  |  |
| Path:                    |                     | Browse   |  |  |
| Add Next                 | Add                 | Cancel   |  |  |

#### Figure 10. Add Device... Dialog Box

- 3. From the Device Name drop-down list, select HAE 100 4K.
- 4. From the **Connection Method** drop-down list, select the method of connection.
- **5.** Depending on the connection method, additional options appear. Make the appropriate selections for the current connection method.
- 6. Click the **Connect** button.
- 7. In the New File Firmware (Optional) panel, click **Browse**. The Open dialog box opens.
- 8. In the Open dialog box, navigate to the location of the new firmware file, select the desired file.

#### **ATTENTION:**

- Valid firmware files must have the file extension .S19. A file with any other extension is not a firmware upgrade for this device and could cause the device to stop functioning.
- Les fichiers firmware valides doivent contenir l'extension fichier S19. Un fichier avec n'importe quelle autre extension n'est pas une mise à jour de firmware pour cet appareil et l'appareil pourrait arrêter de fonctionner.
- 9. Click the **Open** button. The **Browse** dialog box closes.
- **10.** Click the **Add** button. The **Add Device...** dialog box closes and the device and firmware are listed in the Firmware Loader main window.
- **11.** Click the **Begin** button to start the upload process.
- **12.** Close Firmware Loader when the **Remaining Time** field shows ØØ.ØØ.ØØ, the **Progress** column shows 1ØØ%, and the **Status** field shows completed.

# **Extron Warranty**

Extron Electronics warrants this product against defects in materials and workmanship for a period of three years from the date of purchase. In the event of malfunction during the warranty period attributable directly to faulty workmanship and/or materials, Extron Electronics will, at its option, repair or replace said products or components, to whatever extent it shall deem necessary to restore said product to proper operating condition, provided that it is returned within the warranty period, with proof of purchase and description of malfunction to:

#### USA, Canada, South America,

and Central America: Extron Electronics 1230 South Lewis Street Anaheim, CA 92805 U.S.A.

## **Europe and Africa:**

Extron Europe Hanzeboulevard 10 3825 PH Amersfoort The Netherlands

## Asia:

Extron Asia Pte Ltd 135 Joo Seng Road, #04-01 PM Industrial Bldg. Singapore 368363 Singapore

### Japan:

Extron Electronics, Japan Kyodo Building, 16 Ichibancho Chiyoda-ku, Tokyo 102-0082 Japan

# China:

Extron China 686 Ronghua Road Songjiang District Shanghai 201611 China

## Middle East:

Extron Middle East Dubai Airport Free Zone F12, PO Box 293666 United Arab Emirates, Dubai

This Limited Warranty does not apply if the fault has been caused by misuse, improper handling care, electrical or mechanical abuse, abnormal operating conditions, or if modifications were made to the product that were not authorized by Extron.

| <b>NOTE:</b> If a product is defective, please call Extron and ask for an Application Engineer to receive an RA (Return |                                            |         |                                  |  |  |  |  |  |  |
|----------------------------------------------------------------------------------------------------|--------------------------------------------|---------|----------------------------------|--|--|--|--|--|--|
| Authonza                                                                                                    | uon number. This will begin the repair pro | JCESS.  |                                  |  |  |  |  |  |  |
| USA:<br>Asia:                                                                                                    | 714.491.1500 or 800.633.9876               | Europe: | 31.33.453.4040<br>81.3.3511.7655 |  |  |  |  |  |  |

Units must be returned insured, with shipping charges prepaid. If not insured, you assume the risk of loss or damage during shipment. Returned units must include the serial number and a description of the problem, as well as the name of the person to contact in case there are any questions.

Extron Electronics makes no further warranties either expressed or implied with respect to the product and its quality, performance, merchantability, or fitness for any particular use. In no event will Extron Electronics be liable for direct, indirect, or consequential damages resulting from any defect in this product even if Extron Electronics has been advised of such damage.

Please note that laws vary from state to state and country to country, and that some provisions of this warranty may not apply to you.

| Extron Headquarters                      | Extron Europe        | Extron Asia       | Extron Japan        | Extron China         | Extron Middle East  | Extron Korea        | Extron India         |
|------------------------------------------|----------------------|-------------------|---------------------|----------------------|---------------------|---------------------|----------------------|
| +1.800.633.9876 (Inside USA/Canada Only) | +800.3987.6673       | +65.6383.4400     | +81.3.3511.7655     | +86.21.3760.1568     | +971.4.299.1800     | +82.2.3444.1571     | 1800.3070.3777       |
| Extron USA - West Extron USA - East      | (Inside Europe Only) | +65.6383.4664 FAX | +81.3.3511.7656 FAX | +86.21.3760.1566 FAX | +971.4.299.1880 FAX | +82.2.3444.1575 FAX | (Inside India Only)  |
| +1.714.491.1500 +1.919.850.1000          | +31.33.453.4040      |                   |                     |                      |                     |                     | +91.80.3055.3777     |
| +1.714.491.1517 FAX +1.919.850.1001 FAX  | +31.33.453.4050 FAX  |                   |                     |                      |                     |                     | +91.80.3055.3737 FAX |